## Para entrar para editar era con

Autor J.M. sábado, 24 de febrero de 2007

Antes de nada hay que entrar en la pagina tecleando http://depalique.blogsite.org Una vez cargada se puede entrar a editar de dos formas, la primera a desaparecer.

1º En el menú lateral hay una opción que pone "Administrar", sólo hay que pulsar en ella. A continuación te pide usuario contraseña...

2º Añadiendo en la barra de direcciones del navegador la palabra "administrator". Esta quedaría de la siguiente forma:

http://217.126.208.67/depalique/administrator/

Si te fijas cuando escribe http://depalique.blogsite.org al cargar la página cambia a http://217.126.208.67/depalique/ La primera dirección sólo sirve para redireccionar a la segunda que es la verdadera.